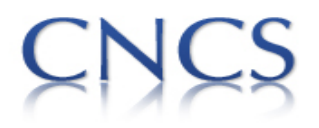

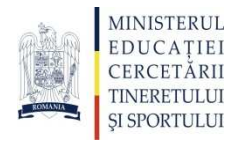

## Ghid pentru depunerea on-line a aplicațiilor pentru evaluarea Revistelor din domeniul umanist

Webpage: www.uefiscdi-direct.ro

## Pasul 1. Autentificare

| Authenticate ::      |                           |
|----------------------|---------------------------|
| [ Log In] [ Sign Up] |                           |
| Home                 | Log In                    |
| Terms and Conditions |                           |
| Contact              | User (e-mail)             |
|                      | Password                  |
|                      | Log In                    |
|                      |                           |
|                      | Sign Up Password recovery |

Click pe [Sign Up] din meniul afisat in partea stanga.

In Sign Up Form selectati "Persoana Juridica" apoi completati datele institutie sub egida careia este publicata revista. Toate campurile sunt obligatorii si adresa de email trebuie sa fie valida. Dupa completarea datelor se apasa butonul Submit >> .

Dupa apasarea butonului va fi afisata parola care va fi folosita pentru conectarea in platforma de depunere a aplicatiei de evaluare, atat in zona paginii web, cat si pe adresa de e-mail folosita la crearea contului.

Revenind la pagina principala sau apasand butonul [Log In] se deschide formularul de acces. Se vor completa cele doua campuri cu adresa de email furnizata la crearea contului si parola primita.

In cazul in care parola a fost uitata, aceasta poate fi recuperata apasand butonul Password recovery . Pentru recuperarea parolei se va complete adresa de email folosita la crearea contului.

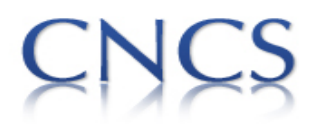

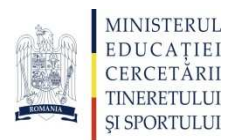

Pasul 2. Inregistrare aplicatie de evaluare

In meniul din stanga veti regasi cele trei zone de interes "Solicitare evaluare" atat pentru edituri, colectii, cat si pentru reviste.

Dupa apasarea butonului "Solicita Evaluarea" pentru **Reviste – Stiinte Umaniste** se vor completa informatiile necesare despre revista in cele 4 sectiuni. Dupa completarea informatiilor dintro sectiune se va apasa butonul Salveaza. Pentru comutarea intre subsectiuni se vor folosi butoanele

Dupa finalizarea completarii datelor necesare din primele patru sectiuni se va accesa sectiunea 5 pentru Finalizarea Solicitarii de Evaluare a Revistei. In aceasta sectiunea, inainte de finalize solicitarea se poate face o verificare a acesteia prin apasarea butonului Verifica. Prin apasarea acestui buton se pot vedea datele introduce si eventualele campuri obligatorii necompletate.

Pentru a reveni in zona unde trebuie corectate/completate date, se va folosi meniul cu etapele parcurse (meniul orizontal)

Informatii generale revista | Nivelul calitatii revistei | Nivelul performantei | Incarcare Documente | Finalizare

Prin apasarea butonului Finalizeaza Solicitarea se inregistreaza aplicatia dumneavoastra si primiti un cod CNCS. Daca nu ati facut "verificarea" in prealabil sunteti anuntati cu privire la anumite campuri necompletate sau incorecte daca acestea exista.

In cazul in care aplicatia dumneavoastra a fost completata corect, mesajul, in urma apasarii butonului de finalizare a solicitarii, va arata ca in imaginea de mai jos:

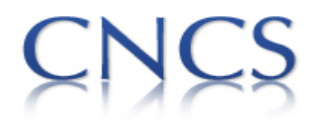

## Consiliul Național al Cercetării Științifice

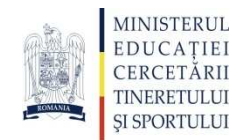

| MINISTRY OF<br>EDUCATION,<br>RESEARCH,<br>YOUTH AND<br>SPORT                                                                                             | AL PLAN FOR RESEARCH, D<br>2007-201                      | Us Fiscati<br>Executive Agency for Higher Education<br>Research, Development and Innovatio |                        |  |
|----------------------------------------------------------------------------------------------------|----------------------------------------------------------|--------------------------------------------------------------------------------------------|------------------------|--|
| ASTERE CNCS :: Edituri - Stiinte Umani                                                                                                    | ste :: View/Edit ::                                      |                                                                                            |                        |  |
| Informatii generale editura   Carti stiin<br>Date despre editura > Modalitati de difuz                                                                   | tifice   Sistem 'peer review'  <br>are > Premii obtinute | Legaturi internationale   Incarcare                                                        | Documente   Finalizare |  |
| Cod provizoriu de inregistrare:                                                                                                    | 0010                                                     | 0010                                                                                       |                        |  |
| Acreditation Registration Code:                                                                                                    | PN-II-ACRED-ED-                                          | PN-II-ACRED-ED-2011-0003                                                                   |                        |  |
| Date despre editura<br>Denumirea editurii*:                                                                                                    | ed                                                       |                                                                                            |                        |  |
| Anul infiintarii editurii*:                                                                                                    | 2000                                                     |                                                                                            |                        |  |
| Denumirea reprezentantului legal de<br>care apartine editura*:<br>(Institutul, Universitatea, Societatea<br>Comerciala, Asociatia profesionala,<br>etc.) | scsrl                                                    |                                                                                            |                        |  |
| Adresa editura*:                                                                                                    | buc                                                      |                                                                                            |                        |  |
| Telefon editura*:                                                                                                    | 0214213512                                               |                                                                                            |                        |  |
| Fax editura*:                                                                                                    | 0214213512                                               |                                                                                            |                        |  |
| E-mail editura*:                                                                                                    | ed@yahoo.com                                             |                                                                                            |                        |  |
| Site editura*:                                                                                                    | www.ed.ro                                                |                                                                                            |                        |  |
| Persoana de contact*:                                                                                                    | Nume                                                     | Prenume<br>pren                                                                            |                        |  |

## Persoana de contact:

Victor VELTER-expert UEFISCDI

victor.velter@uefiscdi.ro

021.307.19.40